令和6年(2024年)5月吉日

札幌市中体連柔道専門委員長

飴谷 昌隆

# 令和6年度 第46回札幌市中学校体育連盟 柔道選手権大会 参加申し込み要領

<参加校監督の皆様へ>

大会準備の効率化を進めるため、以下の要領にて参加申し込み手続きを進めさせて頂く こととしました。お手数かけますが、ご理解のほどよろしくお願いいたします。昨年度ま で担当されていた方は、**基本的に今までと同じです。** 

**し** 、申込方法について ※以下ご留意ください。

 ①「北海道中学柔道専門委員会 Web ページ」
 (http://zzr.s201.xrea.com/zcj15/)にある「札
 幌市中体連柔道新人戦申し込みシステム」をクリ
 ックします。(名称は新人戦になっていますがサイ
 トはいつもと同じです)

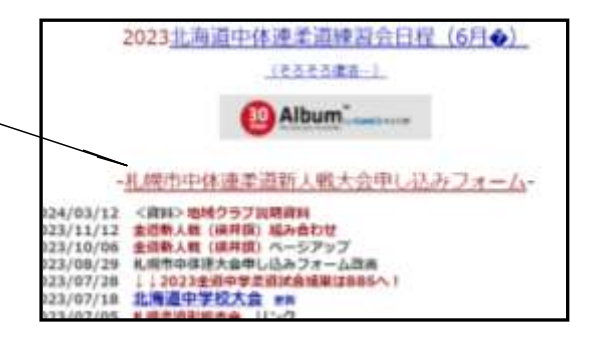

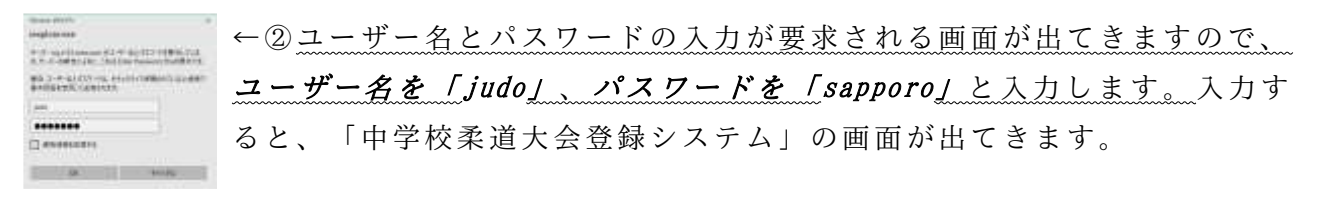

③更にログインするのですが、ここで「A. 初め て登録される方」と「B. 過去登録した経験があ り、ユーザ ID とパスワードを持っているが転勤 してしまった方」、「C. 昨年度と同じ勤務校で、 昨年度選手登録をした方」で進め方が異なりま す。

| 中学技業課<br>大会申し                                                                                                    | 込みシステム                  | RATIN BUT-                                                                                                    |
|----------------------------------------------------------------------------------------------------|-------------------------|----------------------------------------------------------------------------------------------------|
| STA                                                                                                    |                         |                                                                                                    |
| 107.42<br>0747.075<br>0747.075<br>075<br>075<br>075<br>075<br>075<br>075<br>075 | 2-5-00-10-00-00<br>     | Па-4-Вок1/7-4620077, КМСНИТАна Тавалонсиритан<br>Битира, 27.                                                                                                    |
| -                                                                                                    | Internet and the second | Martin December                                                                                                    |
| 598                                                                                                    | BURNEYRA                |                                                                                                    |
| 1-4791.3                                                                                                    |                         | SANATARA T.<br>1997 - Maria Maria Maria Mariana<br>1997 - Maria Mandalari, Mariana<br>1997 - Maria Mandalari, Mariana<br>1997 - Maria Maria Maria Maria Mariana<br>1997 - Maria Maria Mandalari, Maria Maria |

「A. 初めて登録される方」 → 次ページ 2 へ

「B. 過去登録した経験があり、ユーザ ID とパスワードを

*持っているが転勤してしまった方*」 → 次ページ **3** へ

「C.*昨年度と同じ勤務校で、昨年度選手登録をした経験のある方*」→ 次ページ **4** へ ※ B,C の方でアドレス等を忘れてしまった場合は **2** から登録を行ってください。 ※ ID とパスを忘れただけなら、登録時のメールアドレスをいれると再発行できます。

## 2. 初めて登録される方

①画面内の監督名とメールアドレスを登録する。

(*登録地は必ず「札幌」*としてください。<u>※石狩ではなく!</u>) ②登録したアドレスに ID と PASS が届く。

③ログインできることを確認する。

④ 新校務支援でメッセージにて登録完了の連絡とともに学校名を教えてください。(FAX 可 東栄中 飴谷 FAX783-8136)
 ⑤ 飴谷の方で、学校名など登録し、折り返し連絡いたします。

⑥ 選手登録が可能になるので、手順4へ

### 3. 過去登録経験があり ID、PASS があるが転勤された方

①お名前、現在の学校名を校務支援システムでメッセージをください。

(FAX 可 東栄中 飴谷 FAX783-8136)

②飴谷の方で、学校名を変更し、折り返し連絡いたします。

③選手登録が可能になるので、手順4へ

<ユーザIDとパスワードについて>

取得したユーザ I D とパスワードは、今大会以降の大会参加申込の時にも使用できます。 絶対に紛失しないようにご注意ください。今後、監督が変わる学校につきましては、ユー ザ I D とパスワードの引き継ぎを忘れずに行い、新しい担当の方でログインし、監督情報 の編集を行ってください。

nd cu

|                            | and the second second se |
|----------------------------|----------------------------------------------------------------------------------------------------|
| 4. 昨年度と同じ勤務校で、昨年度選手登録をした方  | ここに入力するユーザーDとパスワードは、質<br>の方で、ユーザーDとパスワード電気行してく                                                                                                    |
| (または上記2or3の手順終了の方)         | ログインフォーム                                                                                                    |
| ①ユーザ ID、パスワードを入力しログインする。   | 1(20-Fi                                                                                                    |
| ②次のページ「5.参加申込フォーム入力」を参考に打ち |                                                                                                    |
| 込みます。                      |                                                                                                    |
|                            | 「たらからどうぞ」」「東京会」                                                                                                    |

注意点

※1 外部指導者の入力もれがとても多かったため、忘れずにご入力ください。

※2 「申込用紙」を1部印刷 → 校長印を押印 → 東栄中学校 飴谷昌隆まで紙面でも ご提出ください。出力された書面をもって正式な申し込みとなります。よろしくお願いい たします。

※3 以前の ID などがどうしてもわからないという場合は、「初めて利用する方」と同じ ように手順 2 から進んでください。

| 最初に監督名は | を態味、ロクインのための情報を発行し                                                                                                    |
|---------|----------------------------------------------------------------------------------------------------|
| 監督名     | #280M: ##2"-28AT(0531),                                                                                                    |
| メールアドレス | このノールフドレスにロライ、のための情報が必<br>キノールアドレスの時代でメーカの描かないとい<br>半時期メートを登録する場合は、あくかいのパー<br>半時期を提用のノールアドレスなどで、計算にの<br>単時にたちのノールアドレスなどで、計算にの |
|         | ENTE                                                                                                    |

## 5.参加申込フォーム入力

①ログインできると、右の画面が出てきます。「A. 基本 情報の一覧と編集」をクリックし、必要事項をすべて打ち 込みます。

※1 監督情報のところにある、「全柔連登録番号「全 柔連指導者登録番号」は、登録されていない方は、空 欄のままで結構です。

※2 「地区情報」のところは、「札幌市」を選択し、 中体連会長の名前のところは「和泉明一」と入力して ください。

※3 「コーチ情報」のところは、外部指導者の方がいれば、必要事項を入力していきま す。忘れずにご入力ください。2名以上いる場合(個人戦は1選手に1人外部指導者を割 り当てられるので)は別紙(学校の形式で構いません)でお知らせください。選手、外部 コーチともに全柔連番号がわからない場合は空欄で結構です

②左上の「トップに戻る」をクリック
 し、次は「B.選手の一覧と編集」を
 クリックし、必要事項をすべて打ち込みます。

| 氏 名ふり | がな学年段位生年月                                                                                                    | 日身長体重階級競技者登録番号                            |
|-------|----------------------------------------------------------------------------------------------------|-------------------------------------------|
| 编集·削除 | チェックを入れた選手                                                                                                    | Fを編集また(1前除します。                            |
|       | ,                                                                                                    |                                           |
| 追加フォー | •Д                                                                                                    |                                           |
| 氏名    | 白石 太郎                                                                                                    | (姓と名はスペースで区切ってください)                       |
| ふりがな  | しろいし たろう                                                                                                    | (姓と名はスペースで区切ってください)                       |
| 学年    | C1年 C2年 @3                                                                                                    | 年                                         |
| 段位    | ●なしの初段の                                                                                                    | 二般の三般の四般                                  |
| 生年月日  | 2001/01/01                                                                                                    |                                           |
| 身長    | 160                                                                                                    |                                           |
| 体重    | 64                                                                                                    |                                           |
| 階級    | C -50kg @ -55kg                                                                                                    | C-60kg C-66kg C-73kg C-81kg C-90kg C+90kg |
|       | Community of the state of the state of the s |                                           |

| ※1 個人戦、団体戦の順番で入力してください<br>※2 「競技者登録番号」は、記入する必要はあ | ♪。<br>5りません。                                               |
|--------------------------------------------------|------------------------------------------------------------|
| ※3 団体戦の入力フォームは、右のようにな                            |                                                            |
| っています。大将から出場選手を選択し、最                             | 中学校表示<br>大会申し込みシステム<br>たが、Rb (k) A+100 A+200 A+30 A+40 A+4 |
| 後に「決定」をクリックすると、画面上の枠                             | [02] 男子団体置手情後の編集                                           |
| に必要事項が入力されます。                                    |                                                            |
| ※4 団体戦は男子3名、女子2名以上で参加                            |                                                            |
| 可能ですが、必ず大将から詰めて入力してく                             | 76 A                                                       |
| ださい。(例:男子団体3名ならば、大将・                             |                                                            |
| 副将・中堅に入力。次鋒と先鋒は空欄)                               |                                                            |
| ※5 男子団体の補員は2名までとなっており                            | ます。経験あるかたご注意を!                                             |

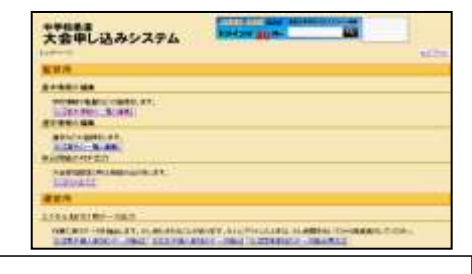

| 大会申し込み                                                                                                    | チンステム                                                                                                    | Training and the second second s |    |
|----------------------------------------------------------------------------------------------------|----------------------------------------------------------------------------------------------------|----------------------------------------------------------------------------------------------------|----|
| AT BANKS                                                                                                    |                                                                                                    |                                                                                                    |    |
| ALC: NO.                                                                                                    |                                                                                                    |                                                                                                    | 10 |
| The second second secon | HING LINE<br>HING ALLES<br>REP ALLES<br>REP TO THE THE TO THE TO<br>THE THE THE TO THE TO<br>THE THE TO THE TO<br>THE THE TO THE TO THE TO<br>THE THE TO THE TO THE TO THE TO<br>THE THE TO THE TO THE TO THE TO<br>THE THE TO THE TO THE TO THE TO THE TO<br>THE THE TO THE TO THE TO THE TO THE TO<br>THE THE TO THE TO THE TO THE TO THE TO<br>THE TOT THE TO THE TO THE TO THE TO THE TO<br>THE TOT THE TOT THE TOT THE TOT THE TOT THE TO<br>THE TOT THE TOT THE TO |                                                                                                    |    |
| TOTAL STREET                                                                                                    | A LINA<br>MODERATION<br>FRANCISCO CONTRACTOR<br>MANA<br>MANA<br>MANA<br>MANA<br>MANA<br>MANA<br>MANA<br>MAN                                                                                                    |                                                                                                    |    |

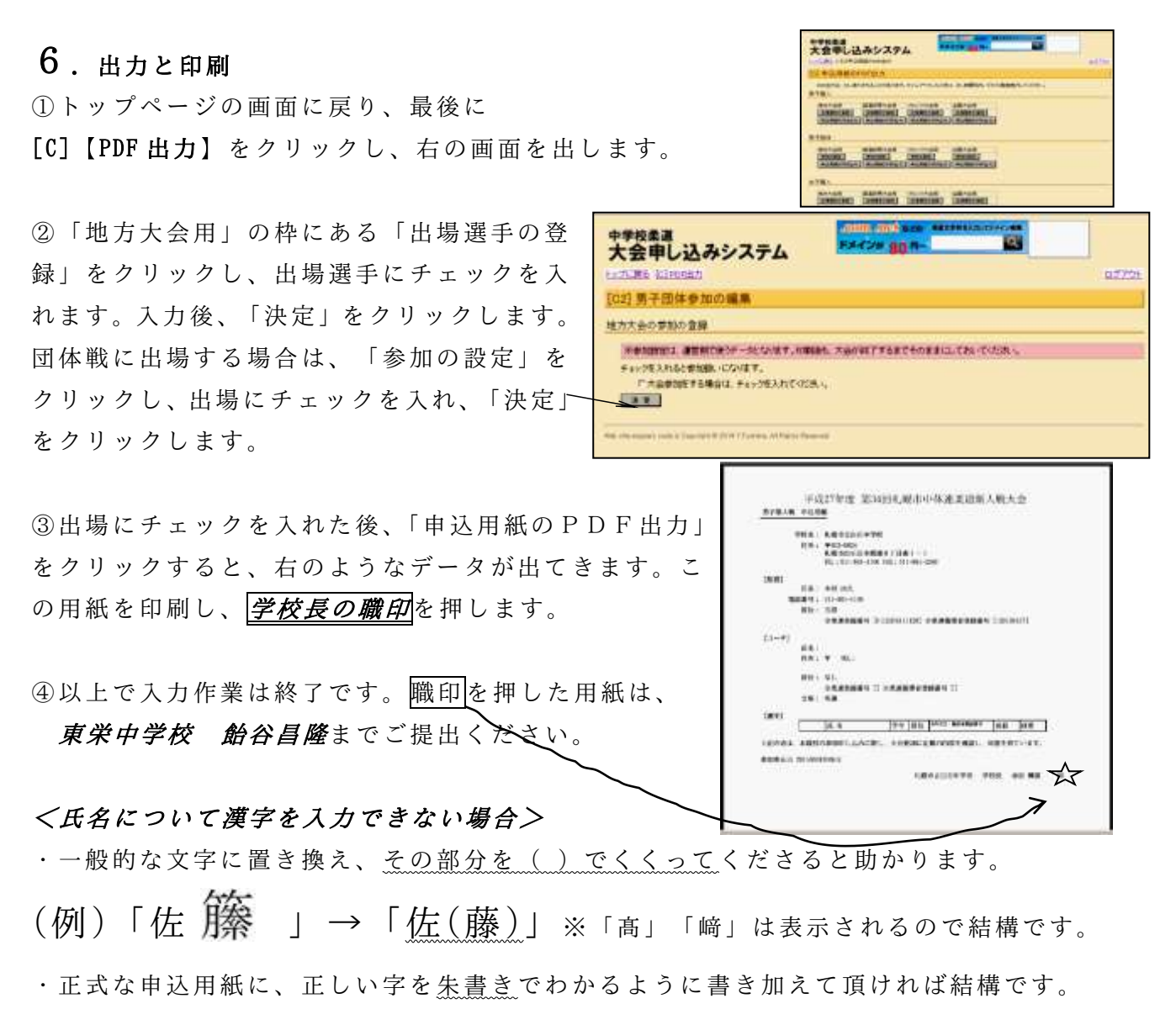

### <外部コーチが2名以上いる場合>

 ・この参加申込フォームは、外部コーチが1名分しか入力できません。そのため、2名以 上いる場合は、申込用紙とは別に必要事項を書いた用紙をご用意いただき、申込用紙と
 一緒に送付してください。お手数かけますが、よろしくお願いいたします。

※外部コーチの方は、何という少年団で指導されているのか記入してください。

#### <ユーザ I Dとパスワードについて>

・取得したユーザ I D とパスワードは、今大会以降の大会(全道大会や新人戦)参加申込の時にも使用します。

絶対に紛失しないようにご注意ください。わからない場合は登録したときのメールアドレスを。 *<ご注意ください>* 

・申込用紙を出力し、提出したあとにデータの間違いがあった場合や更新をしたい場合は、
 「中学校柔道大会登録システム」でデータを更新したあと、東栄中 飴谷までご連絡をお
 願いいたします。

入力関係で何か不明な点がございましたら、東栄中学校 飴谷までお願いいたします。 (札幌市立東栄中学校 TEL011-781-0278 FAX011-783-8136)